# **Boletim Técnico**

### Ajuste no Acesso Simultaneo ao Módulo PCMSO e Atendimento Clínico

| Produto  | : | TOTVS SST® PCMSO 11.7.0.1, 11.7.0.5 e 11.8.0.5 |                    |   |          |
|----------|---|------------------------------------------------|--------------------|---|----------|
| Chamado  | : | TDWWFE                                         | Data da publicação | : | 31/05/13 |
| País(es) | : | Brasil                                         | Banco(s) de Dados  | : | Oracle   |

### Importante

Esta melhoria depende de execução da atualização do sistema, conforme Procedimentos para Implementação.

#### • O que foi feito?

Criação da propriedade ServerName na classe TdtmMain para busca do nome do servidor na inicialização do atendimento clínico ao invés de acessar várias vezes durante o uso causando access violation ao tentar acessar o BDE.

#### Qual o comportamento anterior?

Impossibilidade de acesso simultâneo ao módulo Atendimento Clínico e PCMSO, na abertura da ficha do paciente no Atendimento Clínico era exibida mensagem de erro.

• Onde?

Em Atendimento Clínico/Ficha do Paciente.

Qual seu benefício?

Manter a funcionalidade do sistema e utilizar os dois módulos conjuntamente.

### Procedimento para Implementação

# Importante

Antes de executar a atualização é recomendável realizar o backup do banco de dados bem como dos arquivos do Sistema(executáveis, dlls e arquivos de configuração):

Realizar a atualização antes no ambiente de homologação e, posterior a devida validação, no ambiente de produção.

#### Instruções (para o produto Saúde e Segurança do Trabalho).

a) Faça o download dos aplicativos e dll's que constam nos links em anexo e descompacte-os no diretório do Personal Med.
OBS: os aplicativos e dll's devem ser atualizados em todos os micros que possuem o Personal Med instalado.

# 📣 Atenção

Recomendamos que o chamado relacionado a esse boletim seja encerrado após a homologação.

0

# **Boletim Técnico**

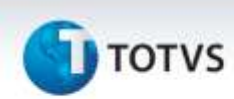

## Atualizações do update/compatibilizador

1. Alteração de **Arquivos.** 

| Operação  | Local/Arquivo                                      | Versão |
|-----------|----------------------------------------------------|--------|
| Alteração | C:\Projetos\pmwe\pmed\pcmso\EnterprisesRelease.pas | 17302  |
| Alteração | C:\Projetos\pmwe\pmed\pcmso\EnterprisesRelease.dfm | 17302  |

## Procedimentos para Configuração

Não se aplica.

## Procedimentos para Utilização

- 1. Acesse o módulo Atendimento Clínico.
- 2. Em seguida acesse o módulo PCMSO no menu Cadastros Gerais/Empresas.
- 3. Em Atendimento Clínico acesse Abrir Ficha de Pacientes.
- 4. Selecione a ficha de um paciente.
- 5. Verifique que o acesso da ficha não resultou erro.

## Informações Técnicas

| Tabelas Utilizadas    | -        |
|-----------------------|----------|
| Funções Envolvidas    | -        |
| Sistemas Operacionais | Windows® |